## Создание договора на осуществление оценки качества продукции при проведении отбора с рынка с учетом риск-ориентированного подхода

1. Для создания договора Отбора с рынка, на главной странице личного кабинета в пункте меню выбирается вкладка «Договоры»:

| REMOVEMENT ACCOUNT OF A COUNT OF A COUNT OF | ⊙ Пн - Пт: 09:00 - 18:00 Ш Рукова | одство попьзователя ППО «ОБиК ЛС и Мі                                                                                                    | 4» 🗓 Инструкция -                                                                                                    |                                                                                                    |                                                                                                    |
|----------------------------------------------------------------------------------------------------|-----------------------------------|----------------------------------------------------------------------------------------------------|----------------------------------------------------------------------------------------------------|----------------------------------------------------------------------------------------------------|----------------------------------------------------------------------------------------------------|
| ОЦЕНКА<br>БЕЗОПАСНОСТИ<br>КАЧЕСТВА                                                                                                    | Главная                           | Договоры   Приложе                                                                                                    | ния к рамочному договору                                                                                                    | Заявки   График отбор                                                                                                    | расрынка   💽                                                                                                    |
|                                                                                                    |                                   | Hosse                                                                                                    |                                                                                                    | -                                                                                                    | Q                                                                                                    |
| Создание документов<br>Фоговор<br>Данеер на произвение нание наниета                                                                                                    |                                   | античение работ<br>История изменений версий<br>Версия: 20.5<br>• Уважение заявителя! Им пост<br>вации, сройна сирна 30/1, Для<br>оцена Л.С., сцена ан-сттв ваци<br>отправить"                                                                                                    | ановили функцио подписание и отправки дого<br>этих договоров действует новая тенерация ко<br>серийная оценка МИ) возвращем на ствтус                                                                                                    | вахоо редосника<br>по отбруго ранка<br>воров, также добавили новые типы как (с<br>дировон, в связи с этих ранее отправлен<br>черновик, просим заново заполнить нуж                                                                                                    | серијања болго)<br>ВN 80<br>Серијная оденка ЛС, оденка качества<br>емие договора по тапач (серијная<br>мне пола и накать "подписать и                                                          |
| Побита заяко на проездении санистика<br>Приложения к рамочному договору<br>Приложения на проездении санистка                                                                                                    |                                   | Версан: 20.4<br>мотриновании, дотоворные было влисок<br>Разрабтана функция согласования<br>подготалосания<br>модуть «Заявка» обновлен пере-<br>модуть «Заявка» обновлен пере-<br>модуть «Заявка» обновлен пере-<br>модуть «Заявка» по проеделико<br>- Селденико в наказа на заястие на<br>пидеезико в портале сействе (ейла)<br>- Селденико в паказа даятельнос<br>лицензию в портале областве силосе (ейла) | на зврадите заместе со ран подотудни е проездения по<br>завения на патех у проездения по проездения по<br>най оцина и проездения систа подотуднит по сорятат<br>на дотументо для проедения систа и зара-<br>ника насти на проездения систа с осотатат<br>дание поцика начества при деятельность о соотатат<br>по слована навалица і в остатистоть о соотатат<br>с потована навалица і в остатистоть о соотатат<br>с потована навалица і в остатиствани с для<br>самості с пода на приездения с проездения по<br>дотования навали в постати с та проездения с<br>дание поцика на преездени податаче вісност<br>дание пода на проездения с проездения с<br>пода на проездения с проездения с<br>пода на преездения на проездения по<br>дотована навали в пода на проездения на<br>пода на проездения на проездения на<br>пода на проездения на проездения на<br>пода на пода на пода на пода на пода на<br>пода на пода на пода на пода на пода на<br>пода на пода на пода на пода на пода на<br>пода на пода на пода на пода на пода на<br>пода на пода на пода на пода на пода на<br>пода на пода на пода на пода на пода на<br>пода на пода на пода на пода на пода на<br>пода на пода на пода на пода на пода на<br>пода на пода на пода на пода на пода на<br>пода на пода на пода на пода на пода на пода на<br>пода на пода на пода на пода на пода на<br>пода на пода на пода на пода на пода на<br>пода на пода на пода на пода на пода на<br>пода на пода на пода на пода на<br>пода на пода на пода на пода на пода на<br>пода на пода на пода на пода на пода на<br>пода на пода на пода на пода на пода на<br>пода на пода на пода на пода на пода на<br>пода на пода на пода на пода на пода на<br>пода на пода на пода на пода на пода на пода на<br>пода на пода на пода на пода на пода на пода на пода на<br>пода на пода на пода на пода на пода на пода на<br>пода на пода на пода на пода на пода на пода на<br>пода на пода на пода на пода на пода на пода на пода на<br>пода на пода на пода на пода на пода на пода на пода на<br>пода на пода на пода на пода на пода на пода на пода на<br>пода на пода на пода на пода на пода на пода на пода на пода на пода на<br>пода на пода на пода на пода на пода на пода на пода на пода на пода | нии качества вандин, договор на проедо<br>дание эсоортатиски договор на проедо<br>дание эсоортатиски с паборат<br>ов и пабораторных испытаний ванцин.<br>та .<br>та обраторных испытаний ванцин.<br>та уощим припожением (производство,<br>сово Республики Казастви то разрешин<br>целайснос, наименование, номе и дата<br>целата (помир долучента в дата докуме | е на зат<br>и неридникток качества продукци при<br>и неридникток карелий.<br>торных котыттаний образура<br>итговая реализация) к пицетани или<br>ник и учедомлениях, и осылка на<br>докуметта) |

Рисунок 1. Выбор пункта меню «Договоры»

2. Для создания договора необходимо нажать на кнопку «Создать договор»:

| НКА<br>ОПАСН<br>ЕСТВА                  | юсти                   |        |               |        |               |                | , | Главная   Договоры | 1 | Приложения к р | амочному догов | opy | Заявки   Гра      | фик отборас рынка               | C <sup>e</sup> |
|----------------------------------------|------------------------|--------|---------------|--------|---------------|----------------|---|--------------------|---|----------------|----------------|-----|-------------------|---------------------------------|----------------|
| н <mark>ет в ехое</mark><br>пе сюда за | аголовок столбца, чтоб | ы стру | пировать запі | иси по | этому столбцу |                |   |                    |   |                |                |     | + Создять договор | -<br>Статус                     |                |
|                                        | № договора             |        | Дата созд     |        | Cratyc        | Заявитель      |   | Тип договора       |   | Дата закл      | Виддоговора    |     | Дата исте 👘 🗄     | Bce                             |                |
|                                        |                        |        |               |        |               |                |   |                    |   |                | 10000          |     | ^                 | Черновик                        |                |
|                                        |                        |        |               |        |               |                |   |                    |   |                |                |     |                   | В обработке                     |                |
|                                        |                        |        |               |        |               | - the American |   |                    |   |                |                |     |                   | В работе                        |                |
|                                        |                        |        |               |        |               |                |   |                    |   |                |                |     |                   | На корректировке<br>у заявителя |                |
|                                        |                        |        |               |        |               |                |   |                    |   |                |                |     |                   | Активный                        |                |
|                                        |                        |        |               |        |               |                |   |                    |   |                |                |     |                   | Ожыдает оппаты                  |                |
|                                        |                        |        |               |        |               |                |   |                    |   |                |                |     |                   | На формировании                 |                |

Рисунок 2. Создание договора

2.1. При созданий нового договора, во вкладке «Общие сведения» выбирается тип договора «Отбор с рынка», проверяет данные по организации:

| Новый догово                       | p                | R Moneyer Although 1 Thomas                                                                                                    |
|------------------------------------|------------------|----------------------------------------------------------------------------------------------------|
| Общие сеедном Плак отбора обращов  | Вложения История | € Вернуться ● Пр                                                                                                    |
| Данные по асговору                 |                  |                                                                                                    |
| Two porcesps *                     |                  | Storaginan opravozavin "                                                                                                    |
| Отбор с рынка                      |                  | POTE Sectors efficiency and the enclast Provide sectors and the enclast Provide sectors a   |
|                                    |                  | Подпольжавация лица *                                                                                                    |
| MINGHH *                           |                  | Войнован Д. А. Заместитель Генерального директора по медицинским изделикам – Член Правления 🔹 🚽 Полялико эти м отплак                                                                                                    |
| Найти Отмена                       |                  |                                                                                                    |
|                                    |                  | Адрес                                                                                                    |
| Организационная форма              |                  | Konganasoni agan "                                                                                                    |
|                                    |                  | A Martin Sector Martin Sector Sector Sect |
| Hammondaum va movtanoreaunu save * |                  |                                                                                                    |
| Date Distance and                  |                  |                                                                                                    |
| Manufacture on the second second 1 |                  |                                                                                                    |
| наменование на русском врике -     |                  | - And the second second s                                                                                                    |
|                                    |                  |                                                                                                    |
| Малиенование на антлийском хонке * |                  | H                                                                                                    |
| A president and the second second  |                  |                                                                                                    |
| Страна                             |                  | Appe startgowed route *                                                                                                    |
|                                    |                  |                                                                                                    |
| Подписывающее лицо                 |                  |                                                                                                    |
| Gaussines *                        | thee *           | Ovacras                                                                                                    |
|                                    |                  |                                                                                                    |

Рисунок 3. Заполнение договора

2.2. Далее указывается информация, согласно шаблону договора, в случае, если Заявитель выступает от имени Производителя, Держателя регистрационного удостоверения лекарственного средства, Уполномоченного представителя производителя медицинского изделия, необходимо выбрать и прописать организацию (наименование юридического или ФИО физического лица) от лица которого он выступает:

| Информация о доверителе       |                                            |                                        |                                        |
|-------------------------------|--------------------------------------------|----------------------------------------|----------------------------------------|
| Заявитель выступает от имени: | Выберите доверителя*                       | Наименование доверителя на рус. языке* | Наименование доверителя на гос. языке* |
|                               |                                            | Введите значение                       | Введите значение                       |
|                               | Производитель                              | 1                                      |                                        |
| Доверенность:                 | Держатель РУ                               | дата окончания деиствия                |                                        |
|                               | Уполномоченный представитель производителя | <b></b>                                |                                        |
| Заявитель является:           |                                            |                                        |                                        |

Рисунок 4. Заполнение информации о доверителе

Так же, после указания данных о Производителе, нужно указать даты действия доверенности, от которого они выступают.

| Информация о доверителе         |            |           |      |         |      |    |    |                                                                                                    |
|---------------------------------|------------|-----------|------|---------|------|----|----|----------------------------------------------------------------------------------------------------|
| Baptitant purtynaet of Invenity | Выберите , | доверител | я*   |         |      |    |    | Наименование доверителя на рус. языке <sup>®</sup> Наименование доверителя на гос. языке <sup>®</sup> |
|                                 | Произ      | водител   | ь    |         |      |    | *  | Введите значение Введите значение                                                                     |
| Bneeneuurrt-                    | Дата начал | а действи | я*   |         |      |    |    | Дата окончания действия <sup>и</sup>                                                                  |
| plotesper mes ro.               | (          |           | февр | раля 20 | 22 - |    | )  | <b>#</b>                                                                                              |
| Заявитель является:             | вс         | пн        | вт   | ср      | чт   | пт | cő |                                                                                                    |
|                                 |            |           | 1    | 2       | 3    | 4  | 5  |                                                                                                    |
|                                 | 6          | 7         | 8    | 9       | 10   | 11 | 12 |                                                                                                    |
|                                 | 13         | 14        | 15   | 16      | 17   | 18 | 19 |                                                                                                    |
|                                 | 20         | 21        | 22   | 23      | 24   | 25 | 26 |                                                                                                    |
|                                 | 27         | 28        |      |         |      | 4  |    |                                                                                                    |
|                                 |            |           |      |         |      |    |    |                                                                                                    |

Рисунок 5. Указание даты доверенности

В случае, если Заявитель является Производителем, Держателем регистрационного удостоверения лекарственного средства, Уполномоченным

представителем производителя медицинского изделия – выбираете необходимый пункт.

## Информация о доверителе

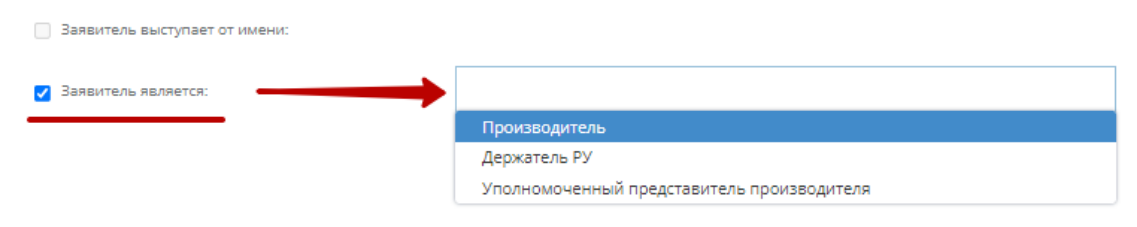

Рисунок 6. Заполнение информации о производителе

3. После заполнения общих сведении, необходимо перейти во вкладку «План отбора образцов». В данной вкладке отображается продукция, подлежащая отбору с рынка с учетом риск-ориентированного подхода (далее – список продукции).

|        | Новый договор                                                         |                                                                                                    |                                                                              |                           | 🛱 Донацияя Страница   Договори |
|--------|-----------------------------------------------------------------------|----------------------------------------------------------------------------------------------------|------------------------------------------------------------------------------|---------------------------|--------------------------------|
| Общие  | сеедения План отбора образцое Вложения Ист                            | opea                                                                                                    |                                                                              |                           | • Вернуться • Просмотр         |
| Ува    | ажаемый Заявитель!                                                    |                                                                                                    |                                                                              |                           |                                |
| 8 да   | нной вкладие Вами отображается продукция, подлежащая отб              | ору с рынка с учетом риск-орментированного подхода, в отношении который Вы являетесь производителем или уполномо                    | енным представителем производителя                                           |                           | 🖺 Сохранить                    |
| Доба   | енть NB Регистрационного удостоверения:                               |                                                                                                    |                                                                              |                           | 🖪 Подписать и отправить        |
| fleper | неотите сида заполовок стоибца, чтобы отрупировать записи по этому от | ontay                                                                                                    |                                                                              |                           |                                |
|        | М репотрационного номеря                                              | Наимысвания продукции                                                                                                    | Производитиль 3                                                              | Страна прокаводиталя      |                                |
|        | PK+98H-ON8022745                                                      | Стилеты для интубации тракеи Рогівхів, в вариантах кололнения                                                                       | Снито Медикал АСД, Инк.                                                      | СОЕДИНЕННЫЕ ШТАТЫ АМЕРИКИ |                                |
|        | PK-IMH-ON022742                                                       | Генгдиализный набор для подлячиния и ополниния, разверании: proHD CVC Set 5, proHD CVC Set M, proHD CVC Set L                       | Банал Ритэйл & Халскейр СултизачесЛид,<br>торговое наименование 355 Хелскейр | BERWOEPUTAHINR            |                                |
|        | PK-0C-5N8025154                                                       | MEDOBEPT                                                                                                    | Медосечи Лтд                                                                 | 10/TP                     |                                |
|        | PK-RC-5NR025147                                                       | Mecsaa0                                                                                                    | Медикал Юнион Фарнасьютикало                                                 | ERVINET                   |                                |
|        | PK-INH-ON022711                                                       | Простыни «М-Sheet» из нетканого материала нестерильные, орноразового применения                                                     | Mega Pharma                                                                  | казахстан                 |                                |
|        | PK-HMH-0M8022702                                                      | Околенатор Liliput, Dideoo Xids о покрытием Ph.1.S.1.O. для новорожденных и детей о комплектом малкотралей с принадлежностным и без | Сорин Груп Италия Срл                                                        | INTADIAR                  |                                |
|        | PK-RC-6N8025130                                                       | Добюря                                                                                                    | Вем Илак Сан. ве Тири. А.Ш.                                                  | турция                    |                                |
|        | PK-0C-6NR025129                                                       | Азитронад                                                                                                    | Протек Биофариа Пат. Лтд.                                                    | индия                     |                                |
|        | PK-0C-6N8025121                                                       | Arrpanua8 HM                                                                                                    | Ново Норднок Предакции САС                                                   | ФРАНЦИЯ                   |                                |
|        | PK-80-6N8025120                                                       | Abovanae                                                                                                    | АО «КИЕВСКИЙ ВИТАМИННЫЙ ЗАВОД»                                               | украјона                  |                                |
|        | . 1 2 3 4 5 6 7 8 5 10 * *                                            |                                                                                                    |                                                                              | Board 4044 astronal       |                                |

Рисунок 7. Создание плана отбора образцов

3.1. Для создания плана – из списка выбирается продукция, путем проставления галочки <sup>№</sup>, одновременно, из списка выбирается 10 продукции. Так же можно произвести поиск по № Регистрационного удостоверения:

| Эбщие | бщине сведения План отбора образцов Вложения История                           |                                                                                                    |                                                                             |                           |  |  |  |  |  |  |  |  |  |
|-------|--------------------------------------------------------------------------------|----------------------------------------------------------------------------------------------------|-----------------------------------------------------------------------------|---------------------------|--|--|--|--|--|--|--|--|--|
| Ува   | Уважаемый Заявитель!                                                           |                                                                                                    |                                                                             |                           |  |  |  |  |  |  |  |  |  |
| Доба  |                                                                                |                                                                                                    |                                                                             |                           |  |  |  |  |  |  |  |  |  |
| Пере  | Переместите схеда запловок стоябщи, члобы отругировать записи по этому стоябду |                                                                                                    |                                                                             |                           |  |  |  |  |  |  |  |  |  |
|       | NR регистрационного номера                                                     | Наименование продукции                                                                                                    | Производитель                                                               | Страна производителя      |  |  |  |  |  |  |  |  |  |
|       | PK-VMH-0NP022745                                                               | Стилеты для интубации трахеи Portex®, в вариантах исполнения                                                                         | Смито Медикал АСД, Инк.                                                     | СОЕДИНЕННЫЕ ШТАТЫ АМЕРИКИ |  |  |  |  |  |  |  |  |  |
|       | PK-//IMH-0NR022742                                                             | Гемодигализный набор для подилочения и опилючения, размерани: proHD CVC Set S, proHD CVC Set M, proHD CVC Set L                      | Банал Ритэйл & Хелокейр СулплайесЛтд,<br>торговое наименование 385 Хелокейр | ВЕЛИКОБРИТАНИЯ            |  |  |  |  |  |  |  |  |  |
|       | PK-JIC-5NP025154                                                               | MEGOBEPT                                                                                                    | Медокеми Лтд                                                                | кипр                      |  |  |  |  |  |  |  |  |  |
|       | РК-ЛС-8№025147                                                                 | Maxowaa0                                                                                                    | Медикал Юнион Фармасьютикало                                                | ЕГИПЕТ                    |  |  |  |  |  |  |  |  |  |
|       | PK-//MH-0NP022711                                                              | Простыки «M-Sheet» из нетканого материала нестерильные, одноразового применения                                                      | Mega Pharma                                                                 | KABAKCTAH                 |  |  |  |  |  |  |  |  |  |
|       | PK-//MH-0N8022702                                                              | Оксигенатор Lillput, Dideco Kids с покрытием Ph.I.S.I.O. для новорожденных и детей с комплектом магистралей с принадлежностями и без | Сорин Груп Италия Срл                                                       | ИТАЛИЯ                    |  |  |  |  |  |  |  |  |  |
|       | PK-JIC-5NM025130                                                               | Добкард                                                                                                    | Вем Илач Сан. ве Тидж. А.Ш.                                                 | турция                    |  |  |  |  |  |  |  |  |  |
|       | PK-ЛC-8N8025129                                                                | Азитромед                                                                                                    | Протек Биофарма Пвт. Лтд.                                                   | индия                     |  |  |  |  |  |  |  |  |  |
|       | PIGR-040025121 Acrpanut8 HM                                                    |                                                                                                    | Ново Нордиск Продакин САС                                                   | ФРАНЦИЯ                   |  |  |  |  |  |  |  |  |  |
|       | PK-JIC-5N#025120                                                               | Аваналав                                                                                                    | АО «КИЕВСКИЙ ВИТАМИННЫЙ ЗАВОД»                                              | УКРАИНА                   |  |  |  |  |  |  |  |  |  |
|       | Boero 4044 sameeek                                                             |                                                                                                    |                                                                             |                           |  |  |  |  |  |  |  |  |  |

## Рисунок 8. Поиск продукции по РУ

После выбора продукции из списка – нажимается кнопка «Добавить»:

| Уважаемый Заявитель!                                                                                                    |                                                                         |                                                                                                    |                                                                              |                      |  |  |  |  |  |  |
|----------------------------------------------------------------------------------------------------|-------------------------------------------------------------------------|----------------------------------------------------------------------------------------------------|------------------------------------------------------------------------------|----------------------|--|--|--|--|--|--|
| В данной вкладке Вами отображется продукция, подлежащая отбору с рыка с учетом рисс-ориентированного подхода, в отношении который Вы являетесь производителем или уполномоченным представителем производителя |                                                                         |                                                                                                    |                                                                              |                      |  |  |  |  |  |  |
| Доба                                                                                                    | вить № Регистрационного удостоверения:                                  |                                                                                                    |                                                                              |                      |  |  |  |  |  |  |
| Пере                                                                                                    | местите скода заколовок столбца, чтобы сгрупировать записи по этому сто | r6qy                                                                                                    |                                                                              |                      |  |  |  |  |  |  |
|                                                                                                    | Nº репистрационного номера                                              | Налиенование продукции                                                                                                    | Производитель                                                                | Страна производителя |  |  |  |  |  |  |
| ~                                                                                                    |                                                                         |                                                                                                    |                                                                              |                      |  |  |  |  |  |  |
| ~                                                                                                    |                                                                         |                                                                                                    | Банал Ритэйл & Хелскейр Сулплайес/Гтд,<br>торговое наименование 365 Хелскейр |                      |  |  |  |  |  |  |
| ~                                                                                                    |                                                                         |                                                                                                    |                                                                              |                      |  |  |  |  |  |  |
| ~                                                                                                    |                                                                         |                                                                                                    |                                                                              |                      |  |  |  |  |  |  |
|                                                                                                    | PK-VIMH-0N8022711                                                       | Простъни «M-Sheet» из нетканого материала нестерильные, одноразового применения                                                        | Mega Pharma                                                                  | KASAKCTAH            |  |  |  |  |  |  |
|                                                                                                    | PK-VIMH-0N8022702                                                       | Оксиненатор Lilliput, Dideco Kids с покрытичем Ph.1.S.1.O. для новорожденных и детей с комплектом малистралей с принадлежностями и без | Сорин Груп Италия Срл                                                        | ИТАЛИЯ               |  |  |  |  |  |  |
|                                                                                                    | PK-/IC-5NR025130                                                        | Довиард                                                                                                    | Вем Илан Сан. ве Тирк. А.Ш.                                                  | турция               |  |  |  |  |  |  |
|                                                                                                    | PK-RC-5N8025129                                                         | Аштронед                                                                                                    | Протек Биофарма Пвт. Лтд.                                                    | индия                |  |  |  |  |  |  |
|                                                                                                    | PK-RC-5Ne025121                                                         | Actpanzg8 HM                                                                                                    | Ново Нордиск Продакши САС                                                    | ФРАНЦИЯ              |  |  |  |  |  |  |
|                                                                                                    | PK-//C-5NP025120                                                        | Аваналав                                                                                                    | АО «КИЕВСКИЙ ВИТАМИННЫЙ ЗАВОД»                                               | украина              |  |  |  |  |  |  |
|                                                                                                    | 1 2 3 4 5 6 7 8 9 10 ▶ ⊨                                                |                                                                                                    |                                                                              | Boero 4044 sanivoeñ  |  |  |  |  |  |  |
| Дан                                                                                                    | ные Запроса                                                             |                                                                                                    |                                                                              |                      |  |  |  |  |  |  |
|                                                                                                    | Номер запроса:                                                          |                                                                                                    |                                                                              |                      |  |  |  |  |  |  |
|                                                                                                    |                                                                         |                                                                                                    |                                                                              |                      |  |  |  |  |  |  |
|                                                                                                    |                                                                         |                                                                                                    |                                                                              |                      |  |  |  |  |  |  |
| Про                                                                                                    | дукция, включенная в план отбора образцов:                              |                                                                                                    |                                                                              |                      |  |  |  |  |  |  |
|                                                                                                    |                                                                         |                                                                                                    |                                                                              |                      |  |  |  |  |  |  |

Рисунок 9. Выбор и добавление продукции

3.2. После добавления продукции, формируются данные Запроса.

До подписания и отправки договора, у заявителя есть возможность удалить из списка продукцию, включенную в план отбора образцов:

| Данны | e Sanpoca                               |                                                                                                  |                                                                             |                           |                  |  |  |  |  |  |  |
|-------|-----------------------------------------|--------------------------------------------------------------------------------------------------|-----------------------------------------------------------------------------|---------------------------|------------------|--|--|--|--|--|--|
| Ho    | Howep sampoor.                          |                                                                                                  |                                                                             |                           |                  |  |  |  |  |  |  |
| N     | MS-2023001947                           |                                                                                                  |                                                                             |                           |                  |  |  |  |  |  |  |
|       |                                         |                                                                                                  |                                                                             |                           |                  |  |  |  |  |  |  |
| Проду | кция, включенная в план отбора обр      | Roupole:                                                                                         |                                                                             |                           |                  |  |  |  |  |  |  |
| Ne    | Номер регистрационного<br>удостоверения | Торговое название                                                                                | Производитель                                                               | Страна-производитель      |                  |  |  |  |  |  |  |
| 1     | PK-JIC-5N9025147                        | Миконаз®                                                                                         | Медикал Юнион Фармасьютикало                                                | EFWNET                    | <b>х</b> Удалить |  |  |  |  |  |  |
| 2     | PK-RC-5N2025154                         | медоверт                                                                                         | Медокеми Лтд                                                                | КИПР                      | <b>х</b> Удалить |  |  |  |  |  |  |
| 3     | PK-//MH-0N2022742                       | Гемодиализный набор для подключения и отключения, размерами:<br>proHD CVC Set S, proHD CVC Set L | Банал Ритэйл & Хелокейр СулплайесЛтд, торговое наименование<br>385 Хелокейр | ВЕЛИКОБРИТАНИЯ            | <b>х</b> Удалить |  |  |  |  |  |  |
| 4     | PK-//MH-0N8022745                       | Стилеты для интубации трахеи Portex8, в вариантах исполнения                                     | Смито Медикал АСД, Инк.                                                     | СОЕДИНЁННЫЕ ШТАТЫ АМЕРИКИ | Удалить          |  |  |  |  |  |  |
|       |                                         |                                                                                                  |                                                                             |                           | ·                |  |  |  |  |  |  |

Рисунок 10. Данные запроса

4. По окончанию формирования продукции для включения в план отбора образцов, требуется прикрепить необходимые файлы во вложение и отправить договор путем нажатия кнопки «Подписать и отправить».

| Новый договор                                                                                                    | 🗟 Долация Странлая   Долентри                                        |
|----------------------------------------------------------------------------------------------------|----------------------------------------------------------------------|
| щие сведения План отбора образцов Вложения История                                                                      | <ul> <li>Вернуться          <ul> <li>Просмотр</li> </ul> </li> </ul> |
| ТОЖЕНИЯ<br>инфектите мооблодитын файлы инже                                                                             |                                                                      |
| _ Cleapersons repartmention en define: 0)                                                                               | 0                                                                    |
| Выберите файл ден закрузон Путь-К файлу                                                                                 | Полисать и отправить:                                                |
| 0 sin                                                                                                    | Версия Разнир Загрузка Статус Дийствия                               |
| — Οτρακια ε πιρταπα καρτι λε οδ γνατικοί ρετινοτριαμικ Πρεαστακιντατι διστινατα καρισμικοτοιτί πουρ (και-κα φαλτικε: 0) | 0                                                                    |
| Выберите файл для загрузкя Путь « файлу                                                                                 |                                                                      |
| <b>Quin</b>                                                                                                    | Вероня Размер Загрузка Статуо Дебектани                              |
| Справка с пертата едон kz о теоударственной регистрации кридинескиго пица (кол во файлов. 0) Необладино дложил, файли   | 0                                                                    |
| Выберите фійлідля загрузни Путь к фізійну                                                                               |                                                                      |
| 0uin                                                                                                    | Версия Размер Загрузна Статус Действия                               |

Рисунок 11. Вкладка «Вложения»

5. После отправки договора, в Личный кабинет заявителя поступит уведомление о том, что Договор на оценку качества успешно создан и в течений 10-ти рабочих дней к Вам направится уведомление с Графиком отбора образцов продукции для согласования.

|                                          | (1) For - For 69 59 - 16 60 10 Pyreadatives in Trifle - General Coll of All III - Incorporation +                                                                                                    |                        |
|------------------------------------------|----------------------------------------------------------------------------------------------------|------------------------|
| ОЦЕНКА<br>БЕЗОПАСНОСТИ<br>КАЧЕСТВА       | Главная   Договоры   Приложения крамочному договору   Заявки   График отбора с рынка                                                                                                    | 00                     |
| Doliverine Internet                      | Поиск увяданитен                                                                                                    | 13 Hosana<br>& +       |
| PTT Na TOB ANLIDITC # 1016 X0 # OK MD PK | Common 14 D0-00-2022/00/11 er 30 12222 c es ορχωστικονε αρμου ανεστικα τραχομαν τριν προεταικει ποδομπορικαι κοικτικεί δραμμα τριαχομαν, πτάρικού ο ρωκα ο γιστικ ριοι ορκοποριατικου τασιαμ γραμικο αυτοικοι. Β τικάνει 10 μάδονος μολ     Ese νατρικοποι τράφει τόται από τραγμα για ποποτοικαι                                                                                                    | 2022-12-30<br>09:51:44 |
| 0                                        | and the first state of the second process process states a same dataset and then any disks are not a property that we are taken then a linear                                                                                                    | 2022-12-28<br>23:30:35 |
|                                          |                                                                                                    | 2022-12-27<br>09:56:29 |
|                                          |                                                                                                    | 2022-12-28<br>19:28:09 |
| 0                                        |                                                                                                    | 2022-12-28<br>19:28:09 |
|                                          |                                                                                                    | 2022-13-28<br>17:48-41 |
|                                          |                                                                                                    | 2022-12-28<br>18:53:32 |
| 0                                        | An and a particular and a second second s | 2022-12-26<br>15-47-13 |

Рисунок 12. Уведомление о создании договора

5.1. По окончании проверки запроса отбора образцов, в Личный кабинет поступит уведомление с запросом на согласование Графика отбора образцов продукции:

| Ĵ                 | ILENTP SUCCEPTIVISM<br>IREAUTINIMUM CONSTRUCT<br>IN MARKANING CARACTERIA |           |                                                                                                    |                        |  |  |  |  |  |
|-------------------|--------------------------------------------------------------------------|-----------|----------------------------------------------------------------------------------------------------|------------------------|--|--|--|--|--|
| DLU<br>SE3<br>(AL | ЕНКА<br>ЭОПАСНОСТИ<br>ЧЕСТВА                                             |           | Главная   Договоры   Припожения крамочномудоговору   Звявки   График отбора с рынка                                                                                                    | 00                     |  |  |  |  |  |
| 6                 | 20биовить — Ф.Пронитано                                                  |           | Покок узедомлени                                                                                                    | RA Horstu<br>+ +       |  |  |  |  |  |
| 0                 |                                                                          | Real      | the second second s | 2022-12-30<br>11.43-40 |  |  |  |  |  |
| 0                 | PTT HE TOB HHLDTC # MIN KM # HK KS PK                                    | Operation | Ван направлен запрос на оставование Графия отбор обращие продукции, напалищейся в обращении на территории Распублики Казанстии пад нонерии MMG-202201931. Ван необходино октововата данный прафик отбор                                                                                                    | 2022-12-30<br>11.37.16 |  |  |  |  |  |
| 0                 | 1111-1111-1111-1111-1111-1111-1111-1111-1111                             | -         | and the second of the second second second second second second second second second second second second second                                                                                                    | 2022-12-30<br>05:51:44 |  |  |  |  |  |
| 0                 |                                                                          |           |                                                                                                    | 2022-12-28<br>23-18-36 |  |  |  |  |  |
| 0                 | and the spin of the local sector                                         | _         |                                                                                                    | 2022-12-27<br>09:56:29 |  |  |  |  |  |
| 0                 |                                                                          |           |                                                                                                    | 2022-12-20<br>19-28-09 |  |  |  |  |  |

Рисунок 13. запрос на согласование Графика отбора образцов продукции

5.2. По завершении согласования Графика отбора, необходимо оформить приложение на оплату во вкладке «Приложения к рамочному договору»:

| ОЦЕНКА<br>БЕЗОПАСНОСТИ<br>КАЧЕСТВА            | Главная   Договоры   Приложения крамочному договору   Заявки   Графикотбора с рынка                                                                                                    | 0°                     |
|-----------------------------------------------|----------------------------------------------------------------------------------------------------|------------------------|
|                                               |                                                                                                    |                        |
|                                               | Поиск уведомлен                                                                                                    | ИЯ Искать              |
| Ø Обновить • Прочитано                        |                                                                                                    | <del>*</del> *         |
| PPTI sea IDXB wHILEINC w NRI+ XXB w 4-K M3 PK | Final Systems of open only and a state state of the state of the state | 2022-12-30<br>11:43:48 |

Приложение с номером договора будет отображено во вкладке «Приложения к рамочному договору» со статусом – Черновик:

| -                                  |            |                    |               |                               |                                |                       |             |                |
|------------------------------------|------------|--------------------|---------------|-------------------------------|--------------------------------|-----------------------|-------------|----------------|
| ОЦЕНКА<br>БЕЗОПАСНОСТИ<br>КАЧЕСТВА |            |                    |               | Главная   Договоры   <u>П</u> | риложения к рамочному договору | Заявки   График отбор | асрынка     | 0 <sup>0</sup> |
|                                    |            |                    |               |                               |                                |                       |             |                |
| Cosдать приложение к догово        | Pγ         |                    |               |                               |                                |                       |             |                |
| Показать 10 v записей              |            |                    |               |                               |                                | Noros:                | CSV Excel   | PDF Revenue    |
| Sanvov o 1 go 4 vo 4 sanvoei       |            |                    |               |                               |                                |                       |             |                |
|                                    | 11         | Ne gorosopa        | Тия договора  | Номер приложения 11           | Текущий статус                 | Дата отправки Ц?      | Дата начала |                |
|                                    | Операции • | DG-2-05-2022/00979 | Отбор о рынка | DG-2-05-2022/00978/1          | Черновик                       | 30.12.2022            | 30.12.2022  |                |

Рисунок 14. Создание приложения

5.3. Выбирается приложение, путем нажатия на кнопку «Редактировать» вносятся изменения в тип услуги продукции:

| НКА<br>ПАСНОСТИ<br>СТВА    |                                 |                  | Главная   Дог        | оворы   Приложения к рамочному | договору   Заявки   Гра | афик отбора с рынка   🛛 🕐    |
|----------------------------|---------------------------------|------------------|----------------------|--------------------------------|-------------------------|------------------------------|
| UTDAT.                     |                                 |                  |                      |                                |                         |                              |
| дать приложение « догоеору |                                 |                  |                      |                                |                         |                              |
| m 10 v zanvcel             |                                 |                  |                      |                                | Покок                   | CSV Excel PDF Reven          |
| o 1 ao 4 iro 4 seniroek    |                                 |                  |                      |                                |                         |                              |
|                            | <ol> <li>ВЕ договора</li> </ol> | III Tim goroeopa | 17 Номер приложения  | 11 Texysumi exampe             | 21 Дата отправон        | 1 <sup>p</sup> Data savana 1 |
| Omep                       | DG-2-05-2022/00979              | Отбор е рынка    | D6-2-05-2022-0097911 | Черновия                       | 30.12.2322              | 30.12.2022                   |
| G #                        |                                 |                  |                      |                                |                         |                              |
| Onep                       | super +                         |                  |                      |                                |                         |                              |
| Опер                       | ture + E                        |                  |                      |                                |                         |                              |

## Рисунок 15. Редактирование приложения

5.4. В открывшемся окне приложения необходимо указать Тип услуги по продукциям. Для этого выбирается продукция, нажимается кнопка «Редактировать» и указывается Тип услуги:

|                                                            |         |      | 30.12.2022                              |                                    | 29.12.2023 |      |
|------------------------------------------------------------|---------|------|-----------------------------------------|------------------------------------|------------|------|
|                                                            |         |      |                                         |                                    |            |      |
| Информация о заявляеной продукции Стоимость работ Вложения |         |      |                                         |                                    |            |      |
| Азмленование                                               | ✓ Форма |      |                                         | Производитель                      |            | ν ν  |
|                                                            |         |      |                                         |                                    |            |      |
| Зопиларен Энуулигель                                       |         |      |                                         | GSK Consumer Healthcare SARL       |            | 0    |
| SVITALTIVIH MET                                            |         |      |                                         | Нобел Алиатинская Фармацевтическая | Фабрика    | θ    |
|                                                            |         |      |                                         |                                    |            |      |
|                                                            |         |      |                                         |                                    |            |      |
|                                                            |         |      |                                         |                                    |            |      |
|                                                            |         |      |                                         |                                    |            |      |
| VI3XABHARTB                                                |         |      |                                         |                                    |            |      |
| Информация о заявляеной продукции                          |         |      |                                         |                                    |            |      |
|                                                            |         |      |                                         |                                    |            |      |
| Harve+osa+ve *                                             |         |      | Налиенование на казахскои               |                                    |            |      |
| Вольтарен Эмульгель                                        |         |      | Вольтарен Эмульгель                     |                                    |            |      |
|                                                            |         | 4    |                                         |                                    |            | 4    |
| Форма собстванности                                        |         | 111. | Форма собстванности на казакском        |                                    |            | 111. |
|                                                            |         |      |                                         |                                    |            |      |
| Наименование производителя                                 |         |      | Наименование производителя на казакском |                                    |            |      |
| GSK Consumer Healthcare SARL                               |         |      |                                         |                                    |            |      |
|                                                            |         |      |                                         |                                    |            |      |
| Страна                                                     |         | 14.  | Страна на казахоком                     |                                    |            | lle. |
| UIBE MILAPIAR                                              |         |      |                                         |                                    |            |      |
|                                                            |         |      |                                         |                                    |            |      |
|                                                            |         | 14.  |                                         |                                    |            | 11.  |
| Регистрационный комер                                      |         |      | Фориа выпуска                           |                                    |            |      |
| РК-ЛС-5№011756                                             |         |      |                                         |                                    |            |      |
| Kon-eo e norp.yn.                                          |         |      |                                         |                                    |            |      |
|                                                            |         |      |                                         |                                    |            |      |
| Тип уолупи                                                 |         |      |                                         |                                    |            |      |
| 2                                                          |         |      |                                         |                                    |            |      |
|                                                            |         |      |                                         |                                    |            |      |
| 3 + Сохранить Отменить                                     |         |      |                                         |                                    |            | -    |
|                                                            |         |      |                                         |                                    | -          |      |

Рисунок 16. Выбор продукции и указание Типа услуги

По завершению редактирования приложения нажимаете кнопку «Сохранить» и отправляете приложение путем нажатия на «Подписать ЭЦП и отправить» для получения счета на платеж.

| ◆Вернуться к список. В Сокранитъ и Подписать 3ЦП и отправить ●Просмотр                                                                                                    |       |               |                                     |                |   |  |  |  |
|----------------------------------------------------------------------------------------------------|-------|---------------|-------------------------------------|----------------|---|--|--|--|
| Данные по договору                                                                                                    |       |               |                                     |                |   |  |  |  |
| Дотвор                                                                                                    |       | Дата начала   |                                     | Дата окончания |   |  |  |  |
| DG-2-05-2022/00979, Dec 30 2022 9:51AM, Отбор с рынка                                                                                                    |       | 30.12.2022 29 |                                     | 29.12.2023     |   |  |  |  |
|                                                                                                    |       |               |                                     |                |   |  |  |  |
| Информация в заявляений вологущие Становлеть работ. Вологания                                                                                                    |       |               |                                     |                |   |  |  |  |
| and the second standards and second standards beautions and second standards beautions and second second standards beautions and second second s |       |               |                                     |                |   |  |  |  |
| Наименование                                                                                                    | Форма |               | Производитель                       |                |   |  |  |  |
| Some Junan                                                                                                    |       |               | GEX Consumer Hasiltone SARI         |                | 0 |  |  |  |
|                                                                                                    |       |               | Hofen Atvanuoras datva estivenas da | allowa         | 0 |  |  |  |
|                                                                                                    |       |               |                                     |                | v |  |  |  |
|                                                                                                    |       |               |                                     |                |   |  |  |  |
|                                                                                                    |       |               |                                     |                |   |  |  |  |
|                                                                                                    |       |               |                                     |                |   |  |  |  |
| VEHICHWITE I (DOCMOT)                                                                                                    |       |               |                                     |                |   |  |  |  |

Рисунок 17. Сохранение и отправка приложения